Servicedesk: 040-625 73 00 Internet: vardgivare.skane.se/tandvardsfonster LATHUND

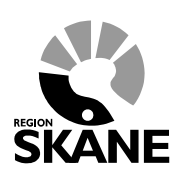

Datum: 2019-07-01 Ortodonti TVF Version 1.6

1 (33)

# Lathund

# Ortodonti i Tandvårdsfönster (TVF)

# Specialiserad tandvård för barn och unga

# vuxna

# Allmän tandvård för barn och unga vuxna

Servicedesk: 040-625 73 00 Internet: vardgivare.skane.se/tandvardsfonster

### LATHUND

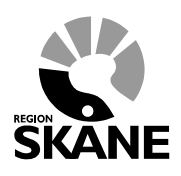

Datum: 2019-07-01 Ortodonti TVF Version 1.6

2 (33)

# 1 Innehållsförteckning

| 1  | Innehållsförteckning                                                   |
|----|------------------------------------------------------------------------|
| 2  | Allmänt                                                                |
| 3  | Inrapportera urval – specialistbehörig tandläkare inom ortodonti7      |
| 4  | Inrapportera ortodonti vårdval10                                       |
| 5  | Inrapportera överenskommen terapiplan 11                               |
| 6  | Inrapportera behandling start                                          |
| 7  | Inrapportering av behandling avslut                                    |
| 8  | Inrapportering avbruten behandling                                     |
| 9  | Fakturering av ortodonti inom spec. tandvård för barn och unga vuxna26 |
| 10 | Fakturering av ortodonti inom allm. tandvård för barn och unga vuxna30 |

Servicedesk: 040-625 73 00 Internet: vardgivare.skane.se/tandvardsfonster LATHUND

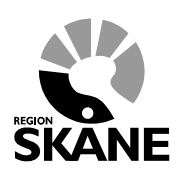

Datum: 2019-07-01 Ortodonti TVF Version 1.6

3 (33)

# 2 Allmänt

### 2.1 Allmän beskrivning

Dokumentet är en lathund gällande ortodonti i Tandvårdsfönster för Allmän och Specialiserad tandvård för barn och unga vuxna.

Alla utkast, t ex och fakturor, sparas i Tandvårdsfönster i 14 kalenderdagar. Därefter försvinner de automatiskt.

Tänk på att använda rätt certifikat och kod vid signering.

Servicedesk: 040-625 73 00 Internet: vardgivare.skane.se/tandvardsfonster LATHUND

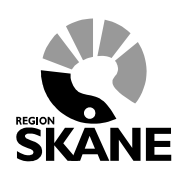

Datum: 2019-07-01 Ortodonti TVF Version 1.6

4 (33)

### 2.2 Status

Behandlingar kan befinna sig i olika skeden, och deras status ändras beroende på vilket skede dessa befinner sig i. En förklaring till vad dessa innebär följer nedan.

| Status                         | Beskrivning                                          |
|--------------------------------|------------------------------------------------------|
| Avbruten                       | Behandlingen är avbruten.                            |
| Avregistrerad                  | Betalningsgarantin är avregistrerad.                 |
| Beh. avslut inrapporterad      | Behandlingen är rapporterad som avslutad.            |
| Terapiplan inrapporterad       | Terapiplan är rapporterad som överenskommen/icke     |
|                                | överenskommen.                                       |
| Beh. start inrapporterad       | Behandlingen är rapporterad som startad.             |
| BG Vårdval                     | Vårdval för betalningsgarantin är registrerad.       |
| BG Vårdval Sistahandsansvar    | Vårdval för betalningsgarantin är registrerad som    |
|                                | sistahandsansvar.                                    |
| BG utfärdad                    | Betalningsgaranti utfärdad och skickad till patient. |
| BG utfärdad påminnelse skickad | Betalningsgaranti utfärdad och påminnelse om vårdval |
|                                | skickad till patient/vårdnadshavare.                 |

Servicedesk: 040-625 73 00 Internet: vardgivare.skane.se/tandvardsfonster LATHUND

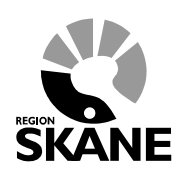

Datum: 2019-07-01 Ortodonti TVF Version 1.6

5 (33)

### 2.3 Navigering

För att komma åt och använda funktionerna för ortodonti i Tandvårdsfönster finns det två olika möjligheter, antingen via toppmenyn eller via snabbvalen.

Nedan visas tillgängliga menyval för en användare med behörighet till urvalsfunktioner (se rödmarkering nedan).

| Start Tandvårdsreformen -                                                                                                    | Allm BoU 👻                                                                                                    | Spec BoU ▼                                                                                                    | Remisse                               | r •                                                                                                    | Meddeland  | en Välj enhet 🔻                                                                                                    | Logga                |
|----------------------------------------------------------------------------------------------------|----------------------------------------------------------------------------------------------------|----------------------------------------------------------------------------------------------------|---------------------------------------|----------------------------------------------------------------------------------------------------|------------|----------------------------------------------------------------------------------------------------|----------------------|
| Sök patient         Tandvårdsreformen         Jär kan du som vårdgivare med<br>atienter som omfattas av<br>randvårdsreform 1999 hantera dina<br>irenden.         Snabblänkar:         Mina sidor         Begår förhandsbedömning         Fakturera ej förhandsbedömd<br>tandvård         Fakturera N-, S- och/eller<br>F-tandvård via fil | Alimän t<br>ungdom<br>Här kan du se<br>rapportera in<br>ungdomstand<br>Snabblänka<br>Ej inskicka<br>Ej inskicka<br>Ej inskicka<br>Usa aktue<br>Visa aktue<br>Visa listatu<br>beh.<br>Visa listatu<br>Es ök faktue<br>Sök faktue | Ansökningar<br>Urval<br>Ortodonti<br>Sök fakturor<br>om vårdgivare<br>barn- och<br>Ivård.<br>av vårdrapport<br>ad vårdrapport<br>ad vårdrapport<br>barn<br>ellt listade barn<br>el barn med spec.<br>ngshändelser<br>for<br>akturaadress<br>todonti apparatur | • • • • • • • • • • • • • • • • • • • | Inrapportera urval<br>Historik urval<br>Snabblänkar urval:<br>Inrapportera urval<br>Historik urval<br>Snabblänkar ortodonti:<br>Inrapportera ortodonti vår<br>Behandlingar<br>Inkomna BG sistahandsa | dval nsvar | Remisser<br>Snabblänkar:<br>Skapa remiss beh/ko<br>Skapa analog remiss<br>Utkast remisser<br>Inkomna remisser<br>Mottagna remisser | insuit<br>: beh/kons |

Tillgängliga val gällande urval.

SKANE

Servicedesk: 040-625 73 00 Internet: vardgivare.skane.se/tandvardsfonster LATHUND

Datum: 2019-07-01 Ortodonti TVF Version 1.6

6 (33)

Nedan visas tillgängliga menyval för en användare med behörighet till ortodonti (se rödmarkering nedan).

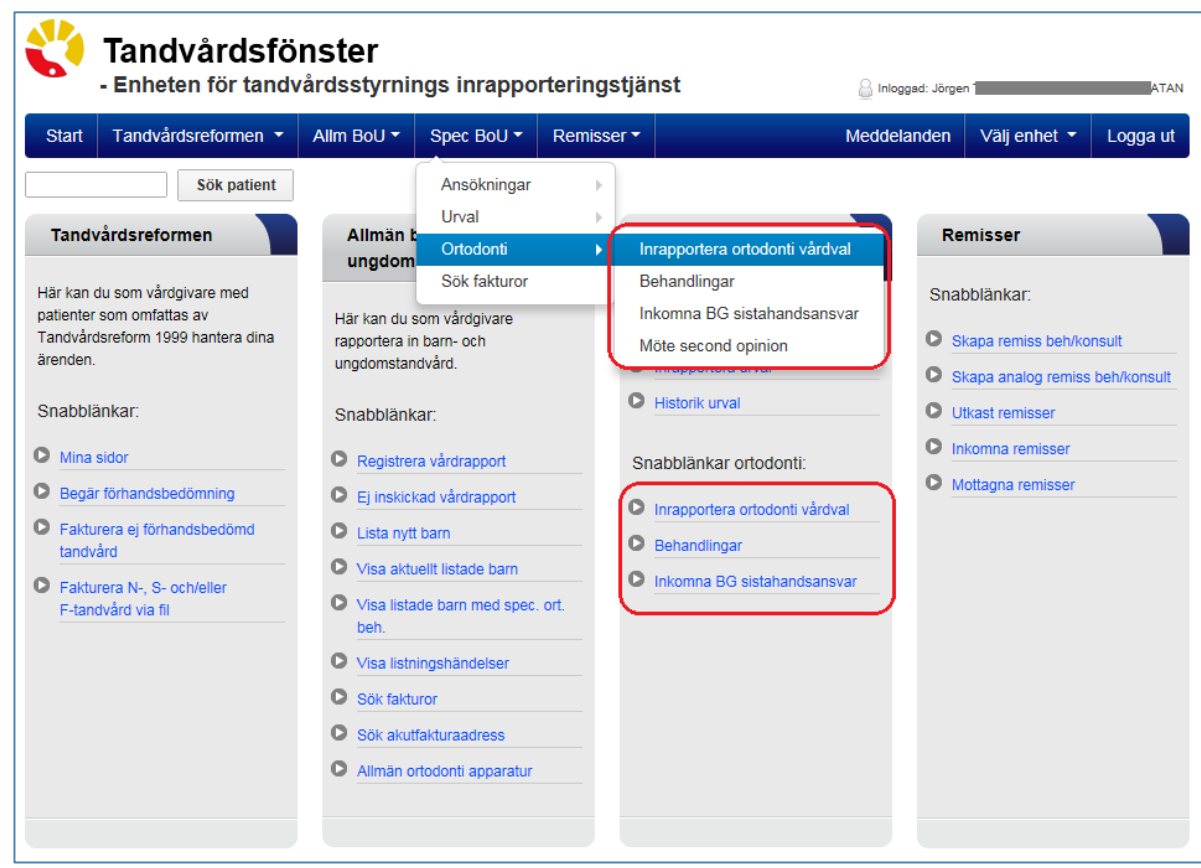

Tillgängliga val gällande ortodonti.

Servicedesk: 040-625 73 00 Internet: vardgivare.skane.se/tandvardsfonster LATHUND

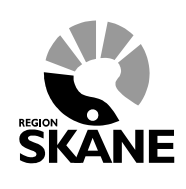

Datum: 2019-07-01 Ortodonti TVF Version 1.6

7 (33)

# 3 Inrapportera urval – specialistbehörig tandläkare inom ortodonti

Att inrapportera urval kan endast specialistbehörig tandläkare inom ortodonti göra.

För att inrapportera urval välj menyalternativet "Inrapportera urval"

| Start                                    | Tandvårdsreformen 👻                                                                | Allm BoU 🔻                             | Spec BoU 🔻                                                       | Remisser | •                           | Meddelanden | Välj enhet 🔻                                           | Logga ut |
|------------------------------------------|------------------------------------------------------------------------------------|----------------------------------------|------------------------------------------------------------------|----------|-----------------------------|-------------|--------------------------------------------------------|----------|
|                                          | Sök patient                                                                        |                                        | Ansökningar                                                      | ▶        |                             |             |                                                        |          |
|                                          |                                                                                    |                                        | Urval                                                            | •        | Inrapportera urval          |             |                                                        |          |
| Tand                                     | ardsreformen                                                                       | Allman t                               | Ortodonti                                                        | +        | Historik urval              | rn Re       | misser                                                 |          |
| Här kar<br>patiente<br>Tandvå<br>dina är | n du som vårdgivare med<br>er som omfattas av<br>irdsreform 1999 hantera<br>enden. | Här kan du<br>rapportera<br>och unga v | Sök fakturor<br>I som vårdgivare<br>in tandvård för ba<br>vuxna. | m        | Snabblänkar urval:          | Sn          | abblänkar:<br>Skapa remiss beh/k<br>Skapa analog remis | consult  |
| Snabb                                    | länkar:                                                                            | Snabblär                               | nkar:                                                            |          | Historik urval              | 0           | beh/konsult<br>Utkast remisser                         |          |
| O Min                                    | a sidor                                                                            | Registr                                | era vårdrapport                                                  |          | Snabblänkar ortodonti:      | 0           | Inkomna remisser                                       |          |
| O Beg                                    | är förhandsbedömning                                                               | O Ej inski                             | ickad vårdrapport                                                |          | O Inrapportera ortodonti vå | årdval O    | Mottagna remisser                                      |          |

### 3.1 Steg 1 - Sök efter patient

Sök fram patienten via personnummer i formatet ÅÅÅÅMMDDNNNN. I samband med sökning visas en kontrollfråga för att säkerställa att det är rätt patient.

| Inrapporteri       | ng av urval   |     |
|--------------------|---------------|-----|
| Personnummer:      | 2005xxxx-xxxx | Sök |
| Sök efter patient. |               |     |

Servicedesk: 040-625 73 00 Internet: vardgivare.skane.se/tandvardsfonster LATHUND

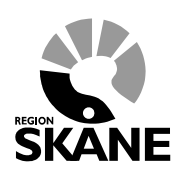

Datum: 2019-07-01 Ortodonti TVF Version 1.6

8 (33)

### 3.2 Steg 2 - Ifyllnad av urvalsinformation patient

Beroende på om patienten är att inordna under allmän- eller specialiserad ortodontibehandling måste olika uppgifter fyllas i.

| Inrapportering av urval                                                                              |                                                        |                                                                                                    |                  |
|----------------------------------------------------------------------------------------------------|--------------------------------------------------------|----------------------------------------------------------------------------------------------------|------------------|
| Personnummer: Sök                                                                                    | Namn:<br>Gatuadress:<br>Postnr:<br>Ort:<br>Listad hos: | Annaly Represent<br>Development Di-<br>pres at<br>International Annaly<br>19.7 Material Annaly<br>19.7 Material Annaly |                  |
| Allmänortodonti Ospecialistortodonti Visningsdatum: Skåneindex: Välj Skåneindex  Åtgärd: Välj åtgärd | Y                                                      |                                                                                                    |                  |
|                                                                                                    |                                                        |                                                                                                    | Lägg till Avbryt |

Tillgängliga val för urval allmänortodonti.

### Uppgifter att fylla i vid ortodonti inom allmän tandvård för barn och unga vuxna:

| Fält          | Förklaring                                                           |
|---------------|----------------------------------------------------------------------|
| Visningsdatum | När urval för tandregleringsbehandling ägde rum för aktuell patient. |
|               | Observera att datumet inte rensas per inrapporterad patient!         |
| Skåneindex    | Fastställt Skåneindex.                                               |
| Åtgärd        | Behandlingsåtgärd som skall utföras.                                 |

### Uppgifter att fylla i vid ortodonti inom specialiserad tandvård för barn och unga vuxna:

| Fält          | Förklaring                                                           |
|---------------|----------------------------------------------------------------------|
| Visningsdatum | När urval för tandregleringsbehandling ägde rum för aktuell patient. |
|               | Observera att datumet inte rensas per inrapporterad patient!         |
| Skåneindex    | Fastställt Skåneindex.                                               |
| Kötyp         | Välj kötyp, Förtur eller Normal.                                     |

Servicedesk: 040-625 73 00 Internet: vardgivare.skane.se/tandvardsfonster

### LATHUND

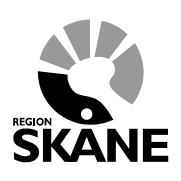

Datum: 2019-07-01 Ortodonti TVF Version 1.6

9 (33)

### 3.3 Steg 3 - Granska inmatad information

I det här steget skall ifylld information granskas innan underskrift.

### 3.4 Steg 4 - Signera och skicka

Servicedesk: 040-625 73 00 Internet: vardgivare.skane.se/tandvardsfonster LATHUND

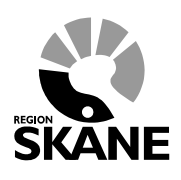

Datum: 2019-07-01 Ortodonti TVF Version 1.6

10 (33)

## 4 Inrapportera ortodonti vårdval

### 4.1 Steg 1 - Sök efter patient

Sök fram patienten via personnummer i formatet ÅÅÅÅMMDDNNNN. I samband med sökning visas en kontrollfråga för att säkerställa att det är rätt patient.

| Rapportering av ortodonti vårdv | al  |
|---------------------------------|-----|
| Personnummer: 2005xxxx-xxxx     | Sök |
| Sök efter patient.              |     |

### 4.2 Steg 2 – Inrapportering av ortodonti vårdval

| Rapportering av orto    | donti vårdval               |                                                                 |                                             |
|-------------------------|-----------------------------|-----------------------------------------------------------------|---------------------------------------------|
| Personnummer:           | 2 Sök                       | Namn:<br>Gatuadress:<br>Postnr:<br>Postort:<br>Listad Allm BoU: | FNamn LNamn<br>12. Stadsvägen 9<br>2<br>F D |
| Betalningsgaranti-id:   | 2019-000003                 |                                                                 |                                             |
| Skåneindex:             | 2a, Prenormalt bett/fronta  | al invertering med tvångsföring                                 |                                             |
| Köplacering:            | Normal                      |                                                                 |                                             |
| Ansvarig för urvalet:   | Jörgen                      |                                                                 |                                             |
| 🗌 Jag försäkrar att sam | råd med patient finns och v | vårdvalsblankett är underskriven.<br>Skicka in Avbryt           |                                             |
|                         |                             |                                                                 |                                             |
|                         |                             |                                                                 |                                             |

Tänk på att vårdvalsblankett ska vara påskriven av patient/vårdnadshavare.

### 4.3 Steg 3 - Granska inmatad information

I det här steget skall ifylld information granskas innan underskrift.

### 4.4 Steg 4 - Signera & skicka

REGION

Servicedesk: 040-625 73 00 Internet: vardgivare.skane.se/tandvardsfonster LATHUND

Datum: 2019-07-01 Ortodonti TVF Version 1.6

11 (33)

# 5 Inrapportera överenskommen terapiplan

### 5.1 Steg 1 - Sök behandling

Välj menyalternativet "Behandlingar"

| A    | IIm BoU -                                              | Spec BoU -                                       | Remisser - | Medo                                                       | delanden | Välj enhet 🔹                                          | Logga ut             |
|------|--------------------------------------------------------|--------------------------------------------------|------------|------------------------------------------------------------|----------|-------------------------------------------------------|----------------------|
| ı fe | ör tandv                                               | Ansökningar<br>Urval<br>Ortodonti                | Þ          | Inrapportera ortodonti vårdval                             |          |                                                       |                      |
|      | Allmän I<br>ungdom                                     | Sök fakturor<br>standvård                        |            | Behandlingar<br>Inkomna BG sistahandsansvar                | Re       | misser                                                |                      |
|      | Här kan du<br>rapportera ii<br>ungdomstar<br>Snabblänk | som vårdgivare<br>n barn- och<br>ndvård.<br>car: |            | Snabblänkar urval:<br>Inrapportera urval<br>Historik urval | Snak     | oblänkar:<br>kapa remiss beh/ko<br>kapa analog remiss | nsult<br>beh/konsult |
|      | <ul><li>Registre</li><li>Ej inskic</li></ul>           | ra vårdrapport<br>kad vårdrapport                |            | Snabblänkar ortodonti:                                     |          | komna remisser                                        |                      |
|      | <ul> <li>Lista nyt</li> <li>Visa akt</li> </ul>        | t barn                                           | _ 0        | Behandlingar                                               | O M      | ottagna remisser                                      |                      |
|      | Visa lista<br>beh.                                     | ade barn med spec                                | . ort.     | Inkomna BG sistahandsansvar                                |          |                                                       |                      |

REGION

Servicedesk: 040-625 73 00 Internet: vardgivare.skane.se/tandvardsfonster

LATHUND

Datum: 2019-07-01 Ortodonti TVF Version 1.6

12 (33)

Sök fram aktuell betalningsgaranti/patient. Klicka sedan på "Visa".

| ISUNIT                                                                                                    | Status<br>BG Vårdval                                                                                             | Kö    | <b>typ</b><br>Välj kötyp ✔                                                         |                      |        |            |  |
|----------------------------------------------------------------------------------------------------|----------------------------------------------------------------------------------------------------|-------|------------------------------------------------------------------------------------|----------------------|--------|------------|--|
| talningsgaranti-id                                                                                                    | BG Reg from - tom                                                                                                |       | 5-1L                                                                               | Â44"11               |        |            |  |
|                                                                                                    |                                                                                                    |       | Sok                                                                                | Aterstall            |        |            |  |
| Iningsgaranti-id                                                                                                    | Personnr                                                                                                    | Namn  | 2015_03_02                                                                         | Status<br>BG Vårdval | Normal | Skåneindex |  |
|                                                                                                    |                                                                                                    |       |                                                                                    |                      |        |            |  |
| talningsgaranti - 201<br>Betalningsgaranti                                                                                                    | 5-000093, Patien1                                                                                                | •••   | Patientinformat                                                                    | tion                 |        |            |  |
| talningsgaranti - 201<br>Betalningsgaranti<br>Betalningsgaranti-id                                                                                           | 5-000093, Patient                                                                                                | •••   | Patientinformat                                                                    | tion                 |        |            |  |
| talningsgaranti - 201<br>Betalningsgaranti<br>Betalningsgaranti-id<br>Urvalsdatum                                                                            | 5-000093, Patien1                                                                                                | •     | Patientinformat<br>Personnummer<br>Namn                                            | tion                 |        |            |  |
| talningsgaranti - 201<br>Betalningsgaranti<br>Betalningsgaranti-id<br>Urvalsdatum<br>Urval av                                                                | 5-000093, Patien1                                                                                                | •     | Patientinformat<br>Personnummer<br>Namn<br>Adress                                  | tion                 |        |            |  |
| talningsgaranti - 201<br>Betalningsgaranti<br>Betalningsgaranti-id<br>Urvalsdatum<br>Urval av<br>Kötyp                                                       | 5-000093, Patien1<br>2015-000093<br>2015-02-28<br>Normal                                                         | •••   | Patientinformat<br>Personnummer<br>Namn<br>Adress<br>Postadress                    | tion                 | 2      |            |  |
| talningsgaranti - 201<br>Betalningsgaranti<br>Betalningsgaranti-id<br>Urvalsdatum<br>Urval av<br>Kötyp<br>Skåneindex                                         | 5-000093, Patient<br>2015-000093<br>2015-02-28<br>Normal<br>1a - Läpp-, käk-, gom-sp                             | alter | Patientinformat<br>Personnummer<br>Namn<br>Adress<br>Postadress<br>Listad Allm BoU | tion                 | -      |            |  |
| talningsgaranti - 201<br>Betalningsgaranti<br>Betalningsgaranti-id<br>Urvalsdatum<br>Urval av<br>Kötyp<br>Skåneindex<br>Typ av apparatur                     | 5-000093, Patien1<br>2015-00093<br>2015-02-28<br>Normal<br>1a - Läpp-, käk-, gom-sp                              | alter | Patientinformat<br>Personnummer<br>Namn<br>Adress<br>Postadress<br>Listad Allm BoU | tion                 |        |            |  |
| talningsgaranti - 201<br>Betalningsgaranti<br>Betalningsgaranti-id<br>Urvalsdatum<br>Urval av<br>Kötyp<br>Skåneindex<br>Typ av apparatur<br>Status           | 5-000093, Patien1<br>2015-000093<br>2015-02-28<br>Normal<br>1a - Läpp-, käk-, gom-sp<br>BG Vårdval               | alter | Patientinformat<br>Personnummer<br>Namn<br>Adress<br>Postadress<br>Listad Allm BoU | tion                 |        |            |  |
| talningsgaranti - 201<br>Betalningsgaranti<br>Betalningsgaranti-id<br>Urvalsdatum<br>Urval av<br>Kötyp<br>Skåneindex<br>Typ av apparatur<br>Status<br>BG Reg | 5-000093, Patien1<br>2015-000093<br>2015-02-28<br>Normal<br>1a - Läpp-, käk-, gom-sp<br>BG Vårdval<br>2015-03-02 | alter | Patientinformat<br>Personnummer<br>Namn<br>Adress<br>Postadress<br>Listad Allm BoU | tion                 |        |            |  |

Klicka på knappen "Inrapportera Terapiplan".

### 5.2 Steg 2 – Inrapportering

I dialogen rapporterar man in om terapiplan är överenskommen eller ej.

Servicedesk: 040-625 73 00 Internet: vardgivare.skane.se/tandvardsfonster LATHUND

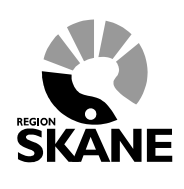

Datum: 2019-07-01 Ortodonti TVF Version 1.6

13 (33)

På nedanstående sida anger man om terapiplan är överenskommen eller ej. Om den inte är överenskommen visas ett fält där man ska ange en orsak till varför den inte är överenskommen.

Val av apparatur väljs när man rapporterar in behandling start.

Om man har utfört en ortodontisk behandlingsutredning måste den faktureras vid detta tillfälle. Man väljer rätt typ av utredning i rutan för utredningsfaktura och fyller i faktureringsuppgifter. I och med detta kommer en faktura att skapas med automatik vid signering.

Om man redan har fått ersättning för en USort utanför Tandvårdsfönster eller av annan anledning inte vill fakturera den, kan man kryssa i valet "**Ingen faktura**".

| Start  | Tandvårdsreformen 🝷                                   | Allm BoU -                                   | Spec BoU -         | Remisser 🕶         | Medd                              | elanden Välj ( | enhet 🔻 | Logga ut |
|--------|-------------------------------------------------------|----------------------------------------------|--------------------|--------------------|-----------------------------------|----------------|---------|----------|
| .art / | Specialiserad barn- och ungo                          | domstandvård / (                             | Ortodonti / Sök be | ehandlingar / Inra | oportera godkännandet av terapipl | an             |         |          |
| rapp   | oortera godkännandet a                                | v terapiplan, Be                             | etalningsgarant    | ti-id: 2015-00     |                                   |                |         |          |
|        |                                                       |                                              |                    |                    |                                   |                |         |          |
| sonnu  | ummer: 20L                                            | Sök                                          | Namn:              | SI                 | No                                |                |         |          |
|        |                                                       |                                              | Gatuadress:        | H                  | 1501                              |                |         |          |
|        |                                                       |                                              | Postnr:            | 25                 |                                   |                |         |          |
|        |                                                       |                                              | Postort:           | H                  |                                   |                |         |          |
|        |                                                       |                                              | Listad Allm BoU:   | F                  |                                   |                |         |          |
|        |                                                       |                                              |                    |                    |                                   |                |         |          |
| Utre   | Terapiplan överenskommer<br>Terapiplan ej överenskomm | ו<br>ien                                     |                    |                    |                                   |                |         |          |
|        | edningstaktura                                        |                                              |                    |                    |                                   |                |         |          |
| (      | OIngen faktura                                        | era USort 🛛 Fa                               | kturera B115S (    | ⊖ Fakturera B116§  |                                   |                |         |          |
| (      | coningsraktura  © Fakture Eget fakturanummer          | era USort OFa<br>Behandlare<br>Välj behandla | kturera B115S (    | ⊃ Fakturera B1165  |                                   |                |         |          |

### 5.3 Steg 3 - Granska inmatad information

I det här steget skall ifylld information granskas innan underskrift.

Servicedesk: 040-625 73 00 Internet: vardgivare.skane.se/tandvardsfonster LATHUND

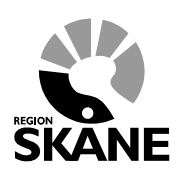

Datum: 2019-07-01 Ortodonti TVF Version 1.6

14 (33)

## 5.4 Steg 4 - Signera & skicka

Servicedesk: 040-625 73 00 Internet: vardgivare.skane.se/tandvardsfonster

### LATHUND

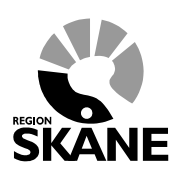

Datum: 2019-07-01 Ortodonti TVF Version 1.6

15 (33)

# 6 Inrapportera behandling start

### 6.1 Steg 1 - Sök behandling

Välj menyalternativet "Behandlingar"

| A   | llm BoU 🝷                                                                                                    | Spec BoU -                        | Remisser • | Mede                                                                                                    | delanden                                                   | Välj enhet 🝷                                          | Logga ut             |  |
|-----|----------------------------------------------------------------------------------------------------|-----------------------------------|------------|----------------------------------------------------------------------------------------------------|------------------------------------------------------------|-------------------------------------------------------|----------------------|--|
| ı f | ör tandv                                                                                                    | Ansökningar<br>Urval<br>Ortodonti | )<br>)     | Inrapportera ortodonti vårdval                                                                          |                                                            |                                                       |                      |  |
|     | Allmän<br>ungdom                                                                                                    | Sök fakturor<br>Instandvård       |            | Behandlingar<br>Inkomna BG sistahandsansvar                                                             | Rei                                                        | misser                                                |                      |  |
|     | Här kan du som vårdgivare<br>rapportera in barn- och<br>ungdomstandvård.<br>Snabblänkar:                                                                                                    |                                   |            | Snabblänkar urval:<br>Inrapportera urval<br>Historik urval                                              | Snat                                                       | oblänkar:<br>kapa remiss beh/ko<br>kapa analog remiss | nsult<br>beh/konsult |  |
|     | <ul> <li>Registrera vårdrapport</li> <li>Ej inskickad vårdrapport</li> <li>Lista nytt barn</li> <li>Visa aktuellt listade barn</li> <li>Visa listade barn med spec. ort.<br/>beh.</li> </ul> |                                   | . ort.     | Snabblänkar ortodonti:<br>Inrapportera ortodonti vårdval<br>Behandlingar<br>Inkomna BG sistahandsansvar | Utkast remisser     Inkomna remisser     Mottagna remisser |                                                       |                      |  |

REGION

Servicedesk: 040-625 73 00 Internet: vardgivare.skane.se/tandvardsfonster Datum: 2019-07-01 Ortodonti TVF

LATHUND

Version 1.6

16 (33)

Sök fram aktuell betalningsgaranti/patient. Klicka sedan på "Visa".

Behandlingar Personnr Status Kötyp Terapiplan inrapporterad  $\mathbf{\vee}$ -- Välj kötyp -- 🗸 Betalningsgaranti-id BG Reg from - tom Sök Återställ Namn Kötyp Skåneindex Betalningsgaranti-id Personnr BG reg Status Visa 2015-000092 2015-03-02 Terapiplan inrapporterad 1c Normal 2015-000066 2015-02-11 Terapiplan inrapporterad Normal 1b Visa 2015-000064 2015-02-11 Terapiplan inrapporterad Normal 1h Visa Sidan 1 av 1 sidor, totalt 3 poster

Klicka på knappen Inrapportera behandling start.

| Betalningsgaranula     2015-000092     Personnammer       Urval sdatum     2015-02-28     Namn       Urval av     Adress     Adress       Kötyp     Normal     Postadress       Skåneindex     1c - Extrema pre- och postnormala bett     Listad Allm BoU       Typ av apparatur     Fast | Betelningsgaranti id | 2015 000002                            | Percennium      |
|----------------------------------------------------------------------------------------------------|----------------------|----------------------------------------|-----------------|
| Vorvalsdadini     2015-02-20     Namini       Urval av     Adress       Kötyp     Normal       Skåneindex     1c - Extrema pre- och postnormala bett       Typ av apparatur     Fast       Status     Terapiplan inrapporterad                                                            | Betainingsgaranti-id | 2015-000092                            | Personnummer    |
| Kötyp     Normal     Postadress       Skåneindex     1c - Extrema pre- och postnormala bett     Listad Allm BoU       Typ av apparatur     Fast       Status     Terapiplan inrapporterad                                                                                                 | Urval av             | 2010-02-20                             | Adress          |
| Skåneindex     1c - Extrema pre- och postnormala bett     Listad Allm BoU       Typ av apparatur     Fast       Status     Terapiplan inrapporterad                                                                                                    | Kötyp                | Normal                                 | Postadress      |
| Typ av apparatur     Fast       Status     Terapiplan inrapporterad                                                                                                    | Skåneindex           | 1c - Extrema pre- och postnormala bett | Listad Allm BoU |
| Status Terapiplan inrapporterad                                                                                                    | Typ av apparatur     | Fast                                   |                 |
|                                                                                                    | Status               | Terapiplan inrapporterad               |                 |
| BG Reg 2015-03-02                                                                                                    | BG Reg               | 2015-03-02                             |                 |
| T Historik                                                                                                    | <b>v</b> Historik    |                                        |                 |

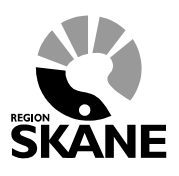

Servicedesk: 040-625 73 00 Internet: vardgivare.skane.se/tandvardsfonster LATHUND

Datum: 2019-07-01 Ortodonti TVF Version 1.6

17 (33)

### 6.2 Steg 2 – Inrapportering av behandling start

| Start                                                            | Tandvårdsreformen 👻            | Allm BoU 🔻       | Spec BoU 🔻         | Remisser 🔻       |                           | Meddelanden | Välj enhet 🔻 | Logga ut |  |  |
|------------------------------------------------------------------|--------------------------------|------------------|--------------------|------------------|---------------------------|-------------|--------------|----------|--|--|
| Start /                                                          | Specialiserad barn- och ungo   | lomstandvård / ( | Ortodonti / Sök be | ehandlingar / Re | gistrera behandling start |             |              |          |  |  |
| Inrapportera behandling start, Betalningsgaranti-id: 2015-003393 |                                |                  |                    |                  |                           |             |              |          |  |  |
|                                                                  |                                |                  |                    |                  |                           |             |              |          |  |  |
| Personn                                                          | ummer: 20 3                    | Cok              | Namn:              | F                | 1                         |             |              |          |  |  |
|                                                                  |                                | SOK              | Gatuadress:        | H                |                           | m           |              |          |  |  |
|                                                                  |                                |                  | Postnr:            | 2                |                           |             |              |          |  |  |
|                                                                  |                                |                  | Postort:           | H                | 1                         |             |              |          |  |  |
|                                                                  |                                |                  | Listad Allm BoU:   | F                |                           |             |              |          |  |  |
|                                                                  |                                |                  |                    |                  |                           |             |              |          |  |  |
|                                                                  |                                |                  |                    |                  |                           |             |              |          |  |  |
| Ortoo                                                            | lontibehandlingsfaktura        |                  |                    |                  |                           |             |              |          |  |  |
|                                                                  |                                |                  |                    |                  |                           |             |              |          |  |  |
| Datu                                                             | m för behandling start: Atgärd | dskod:           | Behandlare         |                  |                           |             |              |          |  |  |
|                                                                  |                                | •                | vaij benand        | lare 👻           |                           |             |              |          |  |  |
| □ Ir                                                             | rapportera FASin/AVTin utan    | faktura          |                    |                  |                           |             |              |          |  |  |
|                                                                  |                                |                  |                    |                  |                           |             |              |          |  |  |
| Utred                                                            | Iningsfaktura                  |                  |                    |                  |                           |             |              |          |  |  |
|                                                                  |                                |                  |                    |                  |                           |             |              |          |  |  |
|                                                                  | Inden faktura                  | a USort          |                    |                  |                           |             |              |          |  |  |
|                                                                  |                                |                  |                    |                  |                           |             |              |          |  |  |
|                                                                  |                                |                  |                    |                  |                           |             |              |          |  |  |
| Fakti                                                            | ıra för FASin/AVTin            |                  |                    |                  |                           |             |              |          |  |  |
| East                                                             | falturanummar                  |                  |                    |                  |                           |             |              |          |  |  |
| Egel                                                             | rantui alluttittet             |                  |                    |                  |                           |             |              |          |  |  |
|                                                                  |                                |                  |                    |                  |                           |             |              |          |  |  |
|                                                                  |                                |                  |                    | kieke in         | hnet                      |             |              |          |  |  |
|                                                                  |                                |                  | 2                  | SKICKA IN AV     | bryt                      |             |              |          |  |  |

Fyll i Datum för behandling start och Åtgärdskod. Fyll sedan i Behandlare och Eget fakturanummer. Denna inrapportering kommer automatiskt att skapa en faktura för vald åtgärd.

Om man redan har fått ersättning för en FASin/AVTin utanför Tandvårdsfönster eller annan anledning inte vill fakturera den, kan man kryssa i rutan **"Inrapportera FASin/AVTin utan faktura"**.

### 6.3 Steg 3 - Granska inmatad information

I det här steget skall ifylld information granskas innan underskrift.

### 6.4 Steg 4 - Signera & skicka

Servicedesk: 040-625 73 00 Internet: vardgivare.skane.se/tandvardsfonster LATHUND

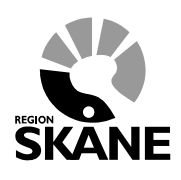

Datum: 2019-07-01 Ortodonti TVF Version 1.6

18 (33)

# 7 Inrapportering av behandling avslut

### 7.1 Steg 1 - Sök behandling

Välj menyalternativet "Behandlingar"

| A  | llm BoU ▼                                                                                                    | Spec BoU -                        | Remisser -  | Meddel                                                                                                 | landen                                                                                   | Välj enhet 🝷 | Logga ut |
|----|----------------------------------------------------------------------------------------------------|-----------------------------------|-------------|----------------------------------------------------------------------------------------------------|------------------------------------------------------------------------------------------|--------------|----------|
| ۱f | ör tandv                                                                                                    | Ansökningar<br>Urval<br>Ortodonti | )<br>)<br>) | nrapportera ortodonti vårdval                                                                          |                                                                                          |              |          |
|    | Allmän I<br>ungdom                                                                                                    | Sök fakturor<br>Istandvård        |             | Behandlingar<br>nkomna BG sistahandsansvar                                                             | Re                                                                                       | misser       |          |
|    | Här kan du som vårdgivare<br>rapportera in barn- och<br>ungdomstandvård.<br>Snabblänkar:                                                                |                                   |             | nabblänkar urval:<br>Inrapportera urval<br>Historik urval                                              | Snabblänkar:<br>Skapa remiss beh/konsult<br>Skapa analog remiss beh/kons                 |              |          |
|    | Snabblänkar:<br>Registrera vårdrapport<br>Ej inskickad vårdrapport<br>Lista nytt barn<br>Visa aktuellt listade barn<br>Visa listade barn med spec. ort. |                                   | . ort.      | nabblänkar ortodonti:<br>Inrapportera ortodonti vårdval<br>Behandlingar<br>Inkomna BG sistahandsansvar | <ul> <li>Utkast remisser</li> <li>Inkomna remisser</li> <li>Mottagna remisser</li> </ul> |              |          |

LATHUND

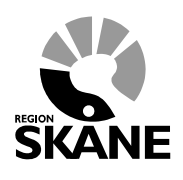

Servicedesk: 040-625 73 00 Internet: vardgivare.skane.se/tandvardsfonster Datum: 2019-07-01 Ortodonti TVF Version 1.6

19 (33)

### Sök fram aktuell betalningsgaranti/patient. Klicka sedan på "Visa".

Behandlingar Personnr Status Kötyp Beh.start inrapporterad  $\checkmark$ -- Välj kötyp -- 🗸 Betalningsgaranti-Id BG Reg from - tom Sök Återställ Betalningsgaranti-Id Personnr Namn BG reg Status Kötyp Skåneindex 2015-000087 20120111-0000 Visa 2015-02-27 Beh.start inrapporterad Normal 1b 2015-000086 2015-02-27 Beh.start inrapporterad Visa Normal 1a 2015-000069 2015-02-12 Beh.start inrapporterad Normal 1a Visa 2015-000067 2015-02-11 Beh.start inrapporterad Normal 2f Visa 2015-000065 2015-02-11 Beh.start inrapporterad 1i Normal Visa 2014-010734 2014-11-25 Beh.start inrapporterad Normal 1d Visa 2014-010650 2014-05-14 Förtur 2d Visa Beh.start inrapporterad 2014-010625 2014-05-09 Beh.start inrapporterad Normal 2n Visa Sidan 1 av 1 sidor, totalt 8 poster

Klicka på knappen Inrapportera behandling avslut.

| Betalningsgaranti            |                                       | Patientinformation |               |
|------------------------------|---------------------------------------|--------------------|---------------|
| Betalningsgaranti-ld         | 2015-000087                           | Personnummer       |               |
| Urvalsdatum                  | 2015-02-27                            | Namn               |               |
| Urval av                     |                                       | Adress             | 47            |
| Kötyp                        | Normal                                | Postadress         | A REPORT OF A |
| Skåneindex                   | 1b - Syndrom med käk-, bettavvikelser | Listad Allm BoU    | 3             |
| Typ av apparatur             | Avtagbar                              |                    |               |
| Status                       | Beh.start inrapporterad               |                    |               |
| BG Reg                       | 2015-02-27                            |                    |               |
|                              |                                       |                    |               |
| <ul> <li>Historik</li> </ul> |                                       |                    |               |

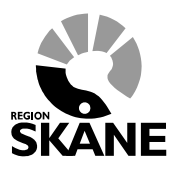

20 (33)

Servicedesk: 040-625 73 00 Internet: vardgivare.skane.se/tandvardsfonster Datum: 2019-07-01 Ortodonti TVF Version 1.6

7.2 Steg 2- Inrapportering av behandling avslut

| nrapportera behandling av                                         | lut, Betalningsç                       | jaranti-id: 2017-00                                                                                                    |  |  |  |  |  |  |
|-------------------------------------------------------------------|----------------------------------------|----------------------------------------------------------------------------------------------------|--|--|--|--|--|--|
| ersonnummer: 20                                                   | Sök                                    | Namn:FNamn LNamnGatuadress:40. Stadsvägen 41Postnr:291 70Postort:KRISTIANSTADListad Allm BoU:Image: State State S |  |  |  |  |  |  |
| Ortodontibehandlingsfaktu<br>Startdatum Avslutdatum<br>2018-03-20 | a<br>Åtgärdskod<br>Välj åtgärd<br>tura | Behandlare<br>Valj behandlare V                                                                                                    |  |  |  |  |  |  |
| Skicka in Avbryt                                                  |                                        |                                                                                                    |  |  |  |  |  |  |

Fyll i **Avslutdatum, Åtgärdskod** (val avgörs av valet av apparatur vid inrapportering av överenskommen terapiplan) och **Behandlare**. Denna inrapportering kommer automatiskt att skapa en faktura för vald åtgärd vilket kräver att man fyllt i ett eget fakturanummer. Om det inte är aktuellt att fakturera i samband med denna inrapportering behöver man kryssa i **Inrapportera avslut utan faktura**.

Se nästa avsnitt för fakturering av FASut-II.

REGION

Servicedesk: 040-625 73 00 Internet: vardgivare.skane.se/tandvardsfonster LATHUND

Datum: 2019-07-01 Ortodonti TVF Version 1.6

21 (33)

### 7.2.1 Fakturering av FASut-II

Vid fakturering av åtgärd **FASut-II** krävs det en remiss till käkkirurgi registrerad i Tandvårdsfönster eller att en remiss för ortognat kirurgi bifogas fakturan.

| Inrapportera behandling avslut, Betalningsga                                  | aranti-id: 2017-003046                                          |                                                             |
|-------------------------------------------------------------------------------|-----------------------------------------------------------------|-------------------------------------------------------------|
| Personnummer: 200 Sök                                                         | Namn:<br>Gatuadress:<br>Postnr:<br>Postort:<br>Listad Allm BoU: | FNamn LNamn<br>21. Stadsvägen 236<br>291 43<br>KRISTIANSTAD |
| Ortodontibehandlingsfaktura                                                   | Rehandlare                                                      |                                                             |
| 2018-03-28 FASut-II                                                           | Välj behandlare                                                 |                                                             |
| Faktura för FASut-II Eget fakturanummer                                       |                                                                 |                                                             |
| Bilagor                                                                       |                                                                 |                                                             |
| Bifoga dokument<br>Filstorleken måste understiga 18MB<br>  Välj dokumenttyp 🔽 | Bläddra Lägg till                                               |                                                             |
| Ta bort markerade                                                             |                                                                 |                                                             |
|                                                                               | Skicka in Avbryt                                                |                                                             |

Om remiss bifogas ska kryssrutan Remiss avser ortognat kirurgi markeras.

Om remiss inte bifogas kontrollerar Tandvårdsfönster att det för aktuell patient finns en käkkirurgi-remiss som har någon av statusarna; *Mottagen, Under behandling* eller *Avslutad*.

Servicedesk: 040-625 73 00 Internet: vardgivare.skane.se/tandvardsfonster

### LATHUND

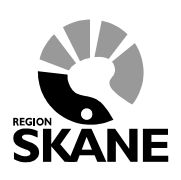

Datum: 2019-07-01 Ortodonti TVF Version 1.6

22 (33)

### 7.3 Steg 3 - Granska inmatad information

I det här steget skall ifylld information granskas innan underskrift.

### 7.4 Steg 4 - Signera och skicka in

Servicedesk: 040-625 73 00 Internet: vardgivare.skane.se/tandvardsfonster LATHUND

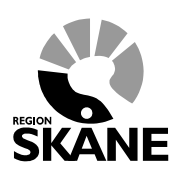

Datum: 2019-07-01 Ortodonti TVF Version 1.6

23 (33)

# 8 Inrapportering avbruten behandling

## 8.1 Steg 1 - Sök behandling

Välj menyalternativet "Behandlingar"

| Allm BoU •                                                                                                    | U ▼ Spec BoU ▼ Remisse                                                                                                    |             | , Ме                                                                                                    | eddelanden                                          | Välj enhet 🝷                                          | Logga ut             |
|----------------------------------------------------------------------------------------------------|----------------------------------------------------------------------------------------------------|-------------|----------------------------------------------------------------------------------------------------|-----------------------------------------------------|-------------------------------------------------------|----------------------|
| ı för tand                                                                                                    | Ansökningar<br>Urval<br>Ortodonti                                                                                                    | )<br>)<br>) | Inrapportera ortodonti vårdval                                                                          |                                                     |                                                       |                      |
| Allmän<br>ungdor                                                                                                   | Sök fakturor<br>nstandvård                                                                                                    |             | Behandlingar<br>Inkomna BG sistahandsansvar                                                             | Re                                                  | misser                                                |                      |
| Här kan du<br>rapportera<br>ungdomsta<br>Snabblär                                                                  | u som vårdgivare<br>in barn- och<br>andvård.<br>skar:                                                                                                    |             | Snabblänkar urval:<br>Dinrapportera urval<br>Historik urval                                             | Snat                                                | oblänkar:<br>kapa remiss beh/ko<br>kapa analog remiss | nsult<br>beh/konsult |
| <ul> <li>Registri</li> <li>Ej inski</li> <li>Lista ny</li> <li>Visa ak</li> <li>Visa list</li> <li>beh.</li> </ul> | <ul> <li>Snabblankar:</li> <li>Registrera vårdrapport</li> <li>Ej inskickad vårdrapport</li> <li>Lista nytt barn</li> <li>Visa aktuellt listade barn</li> <li>Visa listade barn med spec. ort. beh.</li> </ul> |             | Snabblänkar ortodonti:<br>Inrapportera ortodonti vårdval<br>Behandlingar<br>Inkomna BG sistahandsansvar | kast remisser<br>komna remisser<br>ottagna remisser |                                                       |                      |

REGION

Servicedesk: 040-625 73 00 Internet: vardgivare.skane.se/tandvardsfonster LATHUND

Datum: 2019-07-01 Ortodonti TVF Version 1.6

24 (33)

Sök fram aktuell betalningsgaranti/patient. Klicka sedan på "Visa".

Behandlingar Personnr Kötyp Status Beh.start inrapporterad  $\mathbf{\vee}$ -- Välj kötyp -- 🗸 Betalningsgaranti-Id BG Reg from - tom Återställ Sök Kötyp Skåneindex BG reg Betalningsgaranti-Id Personnr Namn Status Visa 2015-000087 2015-02-27 Beh.start inrapporterad 1b Normal ..... -2015-000086 2015-02-27 Beh.start inrapporterad Normal 1a Visa 2015-000069 2015-02-12 Beh.start inrapporterad Normal 1a Visa 2015-000067 2015-02-11 Beh.start inrapporterad Normal 2f Visa 2015-000065 2015-02-11 Visa Beh.start inrapporterad Normal 1i 2014-010734 2014-11-25 Beh.start inrapporterad Normal 1d Visa 2014-05-14 Beh.start inrapporterad 2014-010650 Förtur 2d Visa 2014-010625 2014-05-09 Beh.start inrapporterad Normal 2n Visa 201120110000 ÷. Sidan 1 av 1 sidor totalt 8 poster

För att fortsätta med inrapporteringen, klicka på knappen **Inrapportering behandling** avbruten.

| Betalningsgaranti    |                                       | Patientinformation |
|----------------------|---------------------------------------|--------------------|
| Betalningsgaranti-ld | 2015-000087                           | Personnummer       |
| Urvalsdatum          | 2015-02-27                            | Namn               |
| Urval av             |                                       | Adress             |
| Kötyp                | Normal                                | Postadress         |
| Skåneindex           | 1b - Syndrom med käk-, bettavvikelser | Listad Alim BoU    |
| Typ av apparatur     | Avtagbar                              |                    |
| Status               | Beh.start inrapporterad               |                    |
| BG Reg               | 2015-02-27                            |                    |
| 100 B                |                                       |                    |
| Historik             |                                       |                    |

REGION

Servicedesk: 040-625 73 00 Internet: vardgivare.skane.se/tandvardsfonster LATHUND

Datum: 2019-07-01 Ortodonti TVF Version 1.6

25 (33)

## 8.2 Steg 2 – Inrapportera orsak till behandling avbruten

| Inrapportera behandling avbruten,                                          | Betalnin | gsgaranti-id: 2018-0                                                                                                    |
|----------------------------------------------------------------------------|----------|----------------------------------------------------------------------------------------------------|
| Personnummer: 2(                                                           | Sök      | Namn:     FNamn LNamn       Gatuadress:     1. Stadsvägen 31       Postnr:     1. Stadsvägen 31       Postort:     1. Stadsvägen 31       Listad Allm BoU:     E |
| Avbruten ortodontisk behandling<br>Startdatum Avbrutet datum<br>2019-03-06 |          |                                                                                                    |
| Avbrutenorsak<br>  Välj orsak                                              |          |                                                                                                    |
|                                                                            |          | Skicka in Avbryt                                                                                                    |

Fyll i datum för behandling avbruten och orsak.

### 8.3 Steg 3 - Granska inmatad information

I det här steget skall ifylld information granskas innan underskrift.

### 8.4 Steg 4 - Signera & skicka

REGOR

Servicedesk: 040-625 73 00 Internet: vardgivare.skane.se/tandvardsfonster LATHUND

Datum: 2019-07-01 Ortodonti TVF Version 1.6

26 (33)

# 9 Fakturering av ortodonti inom spec. tandvård för barn och unga vuxna

### 9.1 Steg 1 - Sök behandling

Välj menyalternativet "Behandlingar"

| ^                                                                                                    |                                                                                                    | inica inica                                                                                                    | delanden                                                                                                    | vaij erinet ·                                                                                                    | Logga ut                                                                                                    |
|----------------------------------------------------------------------------------------------------|----------------------------------------------------------------------------------------------------|----------------------------------------------------------------------------------------------------|----------------------------------------------------------------------------------------------------|----------------------------------------------------------------------------------------------------|----------------------------------------------------------------------------------------------------|
| Ansökningar<br>Urval<br>Ortodonti                                                                                                    | ><br>>                                                                                                    | nrapportera ortodonti vårdval                                                                                                    |                                                                                                    |                                                                                                    |                                                                                                    |
| Sök fakturor<br>tandvård                                                                                                    |                                                                                                    | Behandlingar<br>nkomna BG sistahandsansvar                                                                                                    | Rer                                                                                                    | misser                                                                                                    |                                                                                                    |
| Här kan du som vårdgivare<br>rapportera in barn- och<br>ungdomstandvård.<br>Snabblänkar:<br>Registrera vårdrapport<br>Ej inskickad vårdrapport<br>Lista nytt barn<br>Visa aktuellt listade barn<br>Visa listade barn med spec. ort. |                                                                                                    | Snabblänkar urval:<br>Inrapportera urval<br>Historik urval                                                                                                    | Snabblänkar:<br>Skapa remiss beh/konsult<br>Skapa analog remiss beh/ko                                                                                                    |                                                                                                    | nsult<br>beh/konsult                                                                                                    |
|                                                                                                    |                                                                                                    | Snabblänkar ortodonti:       Inkomna remisser         Inrapportera ortodonti vårdval       Mottagna remisser         Behandlingar       Inkomna BG sistahandsansvar                        |                                                                                                    |                                                                                                    |                                                                                                    |
|                                                                                                    | Ansökningar<br>Urval<br>Ortodonti<br>Sök fakturor<br>andvård<br>m vårdgivare<br>parn- och<br>rård.<br>vårdrapport<br>d vårdrapport<br>arn<br>It listade barn<br>e barn med spec | Ansökningar<br>Urval<br>Ortodonti<br>Sök fakturor<br>andvård<br>m vårdgivare<br>pam- och<br>rård.<br>c:<br>vårdrapport<br>d vårdrapport<br>ann<br>It listade barn<br>e barn med spec. ort. | Ansökningar Urval Inrapportera ortodonti vårdval Sök fakturor Inkomna BG sistahandsansvar Inkomna BG sistahandsansvar Snabblänkar urval: Inrapportera urval Inrapportera urval Inrapport | Ansökningar Urval Urval Inrapportera ortodonti vårdval Sök fakturor Inkomna BG sistahandsansvar Inkomna BG sistahandsansvar Inkomna BG sistahandsansvar Snabblänkar urval: Snabblänkar urval Inrapportera urval Inrapportera ortodonti: Inrapportera ortodonti: Inrapportera ortodonti: Inrapportera ortodonti: Inrapportera ortodonti: Inrapportera ortodonti: Inrapportera ortodonti vårdval Inrapportera ortodonti: Inrapportera ortodonti vårdval Inrapportera ortodonti: Inrapportera ortodonti: Inrapportera ortodonti vårdval Inrapportera ortodonti: Inrapportera ortodonti: Inrapportera ortodonti vårdval Inrapportera ortodonti vårdval Inrapportera ortodonti v | Ansökningar Urval Urval Inrapportera ortodonti vårdval Sök fakturor Inkomna BG sistahandsansvar Inkomna BG sistahandsansvar Inkomna BG sistahandsansvar Snabblänkar urval: Inrapportera urval Shabblänkar ortodonti: Inrapportera ortodonti: Inrapportera ortodonti: Inrapportera ortodonti: Inrapportera ortodonti: Inrapportera ortodonti: Inrapportera ortodonti: Inrapportera ortodonti: Inrapportera ortodonti: Inkomna BG sistahandsansvar Inkomna BG sistahandsansvar Inkomna BG sistahandsansvar Inkomna BG sistahandsansvar |

LATHUND

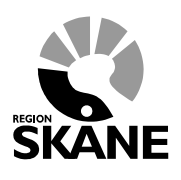

Servicedesk: 040-625 73 00 Internet: vardgivare.skane.se/tandvardsfonster Datum: 2019-07-01 Ortodonti TVF Version 1.6

27 (33)

### Sök fram aktuell betalningsgaranti/patient. Klicka sedan på "Visa".

Behandlingar Personnr Status Kötyp -- Välj kötyp -- 🗸 Beh.start inrapporterad  $\mathbf{\sim}$ Betalningsgaranti-Id BG Reg from - tom Sök Återställ Betalningsgaranti-Id Personnr Namn BG reg Status Kötyp Skåneindex 2015-000087 2015-02-27 Normal 1b Visa Beh.start inrapporterad . ..... 2015-000086 2015-02-27 Beh.start inrapporterad 1a Visa Normal 2015-000069 Beh.start inrapporterad Visa 2015-02-12 1a Normal 2015-000067 2015-02-11 Beh.start inrapporterad Normal 2f Visa 2015-000065 2015-02-11 Beh.start inrapporterad Normal 1i Visa 2014-010734 2014-11-25 1d Visa Beh.start inrapporterad Normal Beh.start inrapporterad 2d 2014-010650 2014-05-14 Förtur Visa t and 2014-010625 2014-05-09 20112011 0000 đ Beh.start inrapporterad Normal 2n Visa Sidan 1 av 1 sidor, totalt 8 poster

### Klicka på knappen Fakturera.

| Betalningsgaranti-ld         | 2015-000067                                                                       | Personnummer    | 00400400 4005 |
|------------------------------|-----------------------------------------------------------------------------------|-----------------|---------------|
| Urvalsdatum                  | 2015-02-10                                                                        | Namn            |               |
| Urval av                     |                                                                                   | Adress          | 1000          |
| Kötyp                        | Normal                                                                            | Postadress      |               |
| Skåneindex                   | 2f - Lateralt öppna bett utan molarkontakt eller<br>mer än två tandpar på en sida | Listad Allm BoU |               |
| Typ av apparatur             | Fast                                                                              |                 |               |
| Status                       | Beh.start inrapporterad                                                           |                 |               |
| BG Reg                       | 2015-02-11                                                                        |                 |               |
| <ul> <li>Historik</li> </ul> |                                                                                   |                 |               |

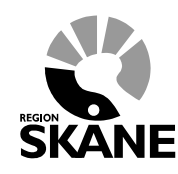

Servicedesk: 040-625 73 00 Internet: vardgivare.skane.se/tandvardsfonster LATHUND

Datum: 2019-07-01 Ortodonti TVF Version 1.6

28 (33)

## 9.2 Steg 2 – Inmatning av faktureringsuppgifter

| Fakturering av betalningsgaranti ld: 2L                   |                                                   |
|-----------------------------------------------------------|---------------------------------------------------|
| Personnummer: 19 9 Sök                                    | Namn: N j<br>Gatuadress: S I 6                    |
|                                                           | Postnr: 2                                         |
|                                                           | Ort: S ′                                          |
|                                                           | Listad Allm BoU: F .M                             |
| Åtgärder att fakturera                                    |                                                   |
| Eget fakturanummer (max 10 tecken)<br>123456789           |                                                   |
| Behandlingsdatum Behandlare<br>2015-04-01 Välj behandlare | Âtgārd                                            |
| Antal/Min Pris/behandling                                 | Lägg till                                         |
| Åtgärd Beskrivning                                        | Behandlingsdatum Behandlare Tand/käke Antal Pris  |
| FASin Apparatur in                                        | 2015-04-01 Jörgen, - 1 10.766,00 kr Redigera<br>1 |
| Ta bort                                                   | Summa: 10.766,00 kr                               |
| Bilagor                                                   |                                                   |
| Rifora dokumont                                           |                                                   |
| Filstorleken måste understiga 18MB                        | Browse Lägg till                                  |
| Välj dokumenttyp V                                        | Browse Lägg till                                  |

För att få upp en åtgärdslista måste du skriva i fältet Åtgärd och välj en åtgärd genom att klicka på den. Klicka därefter på knappen Lägg till.

| Åtgärder att fakturera                                                               |                         |
|--------------------------------------------------------------------------------------|-------------------------|
| Eget fakturanummer (max 10 tecken)<br>123456789                                      | är inskriven            |
| Behandlingsdatum Behandlare Åtgärd                                                   |                         |
| AvTin - Avtagbar apparatur in                                                        |                         |
| AVTut - Avtagbar apparatur ut                                                        | Lägg till               |
| AVTut-V - Avtagbar apparatur ut, fortsatt tandregleringsbehanding i Skåne enl. beslu | Antal Pris              |
| FASin Ap                                                                             | 1 10.766,00 kr Redigera |

LATHUND

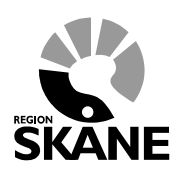

Servicedesk: 040-625 73 00 Internet: vardgivare.skane.se/tandvardsfonster Datum: 2019-07-01 Ortodonti TVF Version 1.6

29 (33)

Fälten som kan fyllas i och deras förklaring följer nedan:

| Fält               | Förklaring                                                                 |
|--------------------|----------------------------------------------------------------------------|
| Eget fakturanummer | Användaren fyller i ett eget fakturanummer som maximalt kan vara           |
| (max 10 tecken)    | 10 tecken långt.                                                           |
| Behandlingsdatum   | Välj det datumet som motsvarar datumet då behandlingen utfördes.           |
| Behandlare         | Går endast att välja efter att ett datum har fyllts i. Välj den            |
|                    | behandlare som utförde åtgärden.                                           |
| Åtgärd             | Vilken åtgärd utfördes. När man börjar skriva i fältet visas en lista      |
|                    | med alternativ.                                                            |
| Antal/Min          | Fyll i antal/minuter för åtgärden. Antal multipliceras med priset efter    |
|                    | att det lagts till.                                                        |
| Pris/Behandling    | Fylls i automatiskt när åtgärd har valts. I de fall då priset är variabelt |
|                    | öppnas detta fält för inmatning.                                           |
| Tand/Käke          | Detta fält visas och öppnas för inmatning för de åtgärder som är           |
|                    | knutna till en tand eller käke.                                            |

#### 9.3 Steg 3 - Granska inmatad information

I det här steget skall ifylld information granskas innan underskrift.

#### Steg 4 - Signera & skicka 9.4

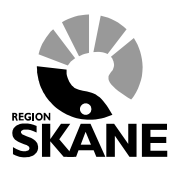

Servicedesk: 040-625 73 00 Internet: vardgivare.skane.se/tandvardsfonster LATHUND

Datum: 2019-07-01 Ortodonti TVF Version 1.6

30 (33)

# 10 Fakturering av ortodonti inom allm. tandvård för barn och unga vuxna

### 10.1 Steg 1 - Sök fram allmän ortodonti apparatur behandling

| Start Tandvårdsreformen -                                                                                                    | Allm BoU -                                                                                                    | Spec BoU -                                                                                                    | Remisse   | r •                                                                                                    | Meddelanden                                | Välj enhet 🝷                    | Logga ut    |  |
|----------------------------------------------------------------------------------------------------|----------------------------------------------------------------------------------------------------|----------------------------------------------------------------------------------------------------|-----------|----------------------------------------------------------------------------------------------------|--------------------------------------------|---------------------------------|-------------|--|
| Start<br>Välkommen till Enheter                                                                                                    | Registrera v<br>Registrera v<br>Ej inskickad                                                                                                    | årdrapport<br>årdrapporter via t<br>vårdrapport                                                                                              | fil I     | rapporteringstjänst                                                                                        |                                            |                                 |             |  |
| Tandvårdsreformen                                                                                                    | Lista nytt ba<br>Visa aktuellt                                                                                                    | rn<br>Iistade barn                                                                                                    |           | Spec. barn- och<br>ungdomstandvård                                                                         | Re                                         | misser                          |             |  |
| Här kan du som vårdgivare med<br>patienter som omfattas av<br>Tandvårdsreform 1999 hantera dina                                                          | Visa listade<br>Visa listning                                                                                                    | barn med spec. o<br>shändelser                                                                                                    | ort. beh. | Snabblänkar urval:<br>Inrapportera urval                                                                   | Snal                                       | oblänkar:<br>kapa remiss beh/ko | nsult       |  |
| ärenden.<br>Snabblänkar:                                                                                                    | Sök fakturor<br>Sök akutfakturaadress                                                                                                    |                                                                                                    |           | O Historik urval                                                                                           | O Skapa analog remiss<br>O Utkast remisser |                                 | beh/konsult |  |
| O Mina sidor                                                                                                    | Allmän ortodonti apparatur                                                                                                    |                                                                                                    |           | Snabblänkar ortodonti:                                                                                     | 0 in                                       | nkomna remisser                 |             |  |
| <ul> <li>Begär förhandsbedömning</li> <li>Fakturera ej förhandsbedömd<br/>tandvård</li> <li>Fakturera N-, S- och/eller<br/>F-tandvård via fil</li> </ul> | <ul> <li>Ej inskic</li> <li>Lista ny</li> <li>Visa akt</li> <li>Visa list</li> <li>beh.</li> <li>Visa list</li> <li>Sök fakt</li> <li>Sök aku</li> <li>Allmän (</li> </ul> | itta vararapport<br>tt barn<br>uuellt listade barn<br>ade barn med sper<br>ningshändelser<br>turor<br>ttfakturaadress<br>ortodonti apparatur | c. ort.   | <ul> <li>Inrapportera ortodonti vårdva</li> <li>Behandlingar</li> <li>Inkomna BG sistahandsansv</li> </ul> | al O M                                     | Mottagna remisser               |             |  |

Välj menyalternativet "Allmän ortodonti apparatur"

SKANE

Servicedesk: 040-625 73 00 Internet: vardgivare.skane.se/tandvardsfonster Datum: 2019-07-01 Ortodonti TVF Version 1.6

LATHUND

31 (33)

Sök fram aktuell patient genom att ange ett personnr i **Personnr**-fältet och därefter klicka på knappen **Sök.** Det går även att söka genom att välja ett årtal i listan **Urvalsår** eller filtrera på fakturerade eller ej fakturerade behandlingar. Klicka sedan på "Visa" för att öppna aktuell behandling.

| Allmän ortod | lonti apparatur                                                                                                    |                                                                                                    |             |           |                        |                 |
|--------------|----------------------------------------------------------------------------------------------------|----------------------------------------------------------------------------------------------------|-------------|-----------|------------------------|-----------------|
|              |                                                                                                    |                                                                                                    |             |           |                        |                 |
| Personnr     | Urvalsår<br>Valj urvalsår 🗸                                                                                                    | <ul> <li>Visa alla</li> <li>Visa endast fakturerade</li> <li>Visa endast ej fakturerade</li> <li>Sök</li> <li>Återställ</li> </ul> |             |           |                        |                 |
| Personnr     | Namn                                                                                                    |                                                                                                    | Urvalsdatum | Åtgärdkod | Skåneindex             |                 |
|              |                                                                                                    |                                                                                                    | 2015-04-02  | 952       | 1a                     | Visa            |
| 100 C        |                                                                                                    |                                                                                                    | 2015-04-01  | 952       | 1i                     | Visa            |
|              |                                                                                                    |                                                                                                    | 2015-03-11  | 951       | 2h                     | Visa            |
| - <b>1</b>   |                                                                                                    |                                                                                                    | 2015-03-11  | 956       | 2c                     | Visa            |
|              | 100 C 100 C 100 C 100 C 100 C 100 C 100 C 100 C 100 C 100 C 100 C 100 C 100 C 100 C 100 C 100 C 100 C 100 C 100                                                                                                    |                                                                                                    | 2015-03-11  | 954       | 2h                     | Visa            |
|              |                                                                                                    |                                                                                                    | 2015-02-25  | 951       | 2i                     | Visa            |
|              | 10 Mar 10                                                                                                    |                                                                                                    | 2015-02-25  | 951       | 2a                     | Visa            |
|              |                                                                                                    |                                                                                                    | 2015-02-18  | 954       | 2h                     | Visa            |
|              | and the second second se |                                                                                                    | 2014-11-25  | 954       | 2h                     | Visa            |
|              |                                                                                                    |                                                                                                    | 2014-11-11  | 954       | 2a                     | Visa            |
|              |                                                                                                    |                                                                                                    |             |           | Sidan 1 av 9 sidor tot | alt 81 poster 🛙 |

### Klicka på knappen Fakturera.

| Urval        |                                                       | Patientinformation | 1              |      |
|--------------|-------------------------------------------------------|--------------------|----------------|------|
| Urvalsdatum  | 2014-04-21                                            | Personnummer       | 128000021-0C12 |      |
| Åtgärdskod   | 952 Lingualbåge, EOD                                  | Namn               | , VD           |      |
| Skåneindex   | 2I - Aplasi av mer än fyra premolarer eller mer än en | Adress             |                |      |
|              | premolar i samma kvadrant                             | Postadress         | 7              |      |
| Urval av     |                                                       | Listad Allm BoU    |                |      |
| Faktureringa | ar                                                    |                    | ſ              | Fakt |

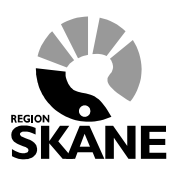

Servicedesk: 040-625 73 00 Internet: vardgivare.skane.se/tandvardsfonster

LATHUND

Datum: 2019-07-01 Ortodonti TVF Version 1.6

32 (33)

## 10.2 Steg 2 – Fyll i faktureringsuppgifter

| Fakturering av allmän ortodonti apparatur             |              |                      |   |           |
|-------------------------------------------------------|--------------|----------------------|---|-----------|
| ersonnummer:                                          | Namn:        | their locals         | • |           |
|                                                       | Gatuadress:  | Reference and Pro-   |   |           |
|                                                       | Postnr:      | · 393                | - |           |
|                                                       | Ort:         | 500 (000 (00)        |   |           |
|                                                       | Listad hos:  | In the second second |   |           |
| tgärder att fakturera                                 |              |                      | - |           |
| get fakturanummer (max 10 tecken)                     |              |                      |   |           |
|                                                       |              |                      |   |           |
| Behandlingsdatum Behandlare                           | Åtgärd       |                      |   |           |
| Välj behandlare                                       | $\sim$       |                      |   |           |
| ntal/Min Pris/behandling                              |              |                      |   |           |
| kr                                                    |              |                      |   | Lägg till |
|                                                       |              |                      |   |           |
| Ta bort                                               |              |                      |   | Summa:    |
|                                                       |              |                      |   |           |
| lagor                                                 |              |                      |   |           |
| life se dekument                                      |              |                      |   |           |
| siloga dokument<br>Silotorleken måste understiga 18MB |              |                      |   |           |
| Väli dokumenttyp V                                    | Browse       | ia till              |   |           |
|                                                       |              |                      |   |           |
|                                                       |              |                      |   |           |
|                                                       |              |                      |   |           |
| Ta bort markerade                                     |              |                      |   |           |
| Ta bort markerade                                     | Spara utkaet | Skicka in Aybrit     |   |           |

Fälten som kan fyllas i och deras förklaring följer nedan:

| Fält               | Förklaring                                                            |
|--------------------|-----------------------------------------------------------------------|
| Eget fakturanummer | Användaren fyller i ett eget fakturanummer som maximalt kan vara      |
| (max 10 tecken)    | 10 tecken långt.                                                      |
| Behandlingsdatum   | Välj det datumet som motsvarar datumet då behandlingen utfördes.      |
| Behandlare         | Går endast att välja efter att ett datum har fyllts i. Välj den       |
|                    | tandvårdsenhet som utförde åtgärden.                                  |
| Åtgärd             | Vilken åtgärd utfördes. När man börjar skriva i fältet visas en lista |
|                    | med alternativ.                                                       |
| Antal/Min          | Fyll i antalet åtgärder. Antal multipliceras med priset efter att det |
|                    | lagts till.                                                           |
| Pris/Behandling    | Fylls i automatiskt när åtgärd har valts.                             |
| Tand/Käke          | Detta fält visas och öppnas för inmatning för de åtgärder som är      |
|                    | knutna till en tand eller käke.                                       |

Servicedesk: 040-625 73 00 Internet: vardgivare.skane.se/tandvardsfonster

### LATHUND

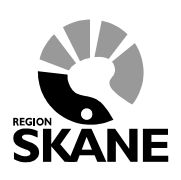

Datum: 2019-07-01 Ortodonti TVF Version 1.6

33 (33)

### 10.3 Steg 3 - Granska inmatad information

I det här steget skall ifylld information granskas innan underskrift.

### 10.4 Steg 4 - Signera & skicka